## ~マイページ初回ログイン手順

毎月のご利用明細の確認、ガソリン価格、個人情報の変更・確認はマイページを登録してご利用ください。ログイン手順については下記をご参照ください。 ※マイページ登録ができない等の環境の方で、利用明細書(紙媒体)の発行を希望される方は、お手数ですが学生協までご連絡ください。(TEL0120-24-6294)

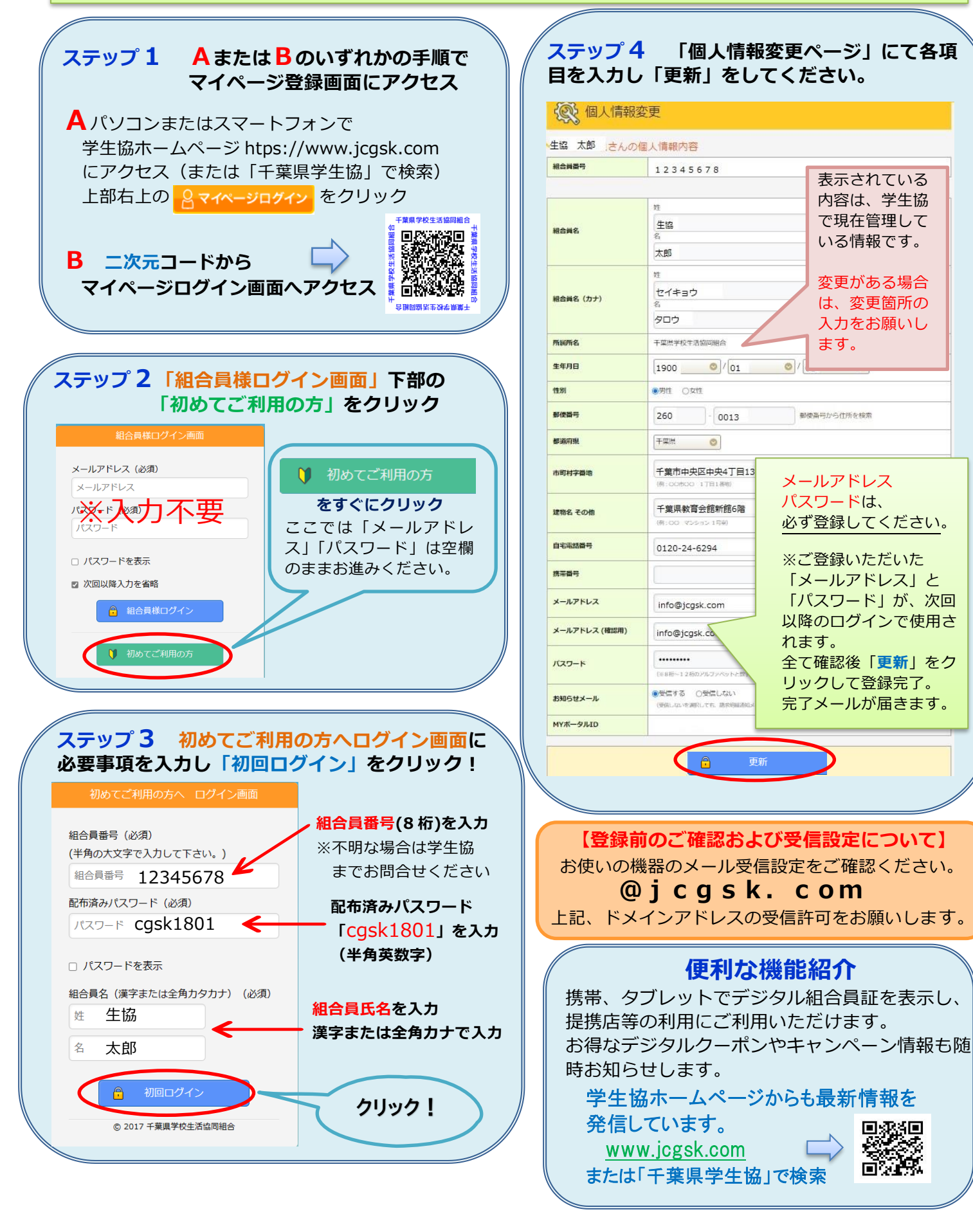